Window11を中心にマクロを含むファイルが開けなくなったときの対処法

最近、マイクロソフトのマクロに対するセキュリティが厳しくなったらしく、Window11 を中心にメ ールや Web サイトからダウンロードなどしたマクロを含むエクセルファイルを開こうとすると、以下の ようなメッセージが表示され、開けないときがあります。

| とキュリティリスク このファイルのソースが信頼できないため、Microsoft によりマクロの実行がブロックされました。 詳細を表示 |     |   |            |                |   |   |   |  |   |   |   |   |   |   |   |   |   |
|--------------------------------------------------------------------|-----|---|------------|----------------|---|---|---|--|---|---|---|---|---|---|---|---|---|
| H6                                                                 | ~   | : | $\times$ ~ | f <sub>x</sub> | 0 |   |   |  |   |   |   |   |   |   |   |   |   |
| 4                                                                  | A B | С | D          | Е              | F | G | Н |  | Ι | J | K | L | Μ | 0 | Р | Q | R |

このようなときは、いったんファイルを終了して、そのファイル名の上でマウスを右クリックして、プ ロパティを選択してください。

| 🔊 エクセル〇×ケ                | ーム.xlsmのプロパティ                                                                      | $\times$ |  |  |  |  |
|--------------------------|------------------------------------------------------------------------------------|----------|--|--|--|--|
| 全般 セキコ                   | リティ 詳細 以前のバージョン                                                                    |          |  |  |  |  |
|                          | エクセル〇×ゲーム.xlsm                                                                     |          |  |  |  |  |
| ファイルの種類:                 | Microsoft Excel マクロ有効ワークシート (.xlsm)                                                |          |  |  |  |  |
| プログラム:                   | 文 Excel 変更(C)                                                                      |          |  |  |  |  |
| 場所:                      | C:¥Users¥beerk¥Documents¥D¥Excel校務用ファイル                                            |          |  |  |  |  |
| サイズ:                     | 27.9 KB (28,652 /(ኅト)                                                              |          |  |  |  |  |
| ディスク上<br>のサイズ:           | 28.0 KB (28,672 パイト)                                                               |          |  |  |  |  |
| 作成日時:                    | 2020年5月16日、19:47:33                                                                |          |  |  |  |  |
| 更新日時:                    | 2021年3月5日、16:11:33                                                                 |          |  |  |  |  |
| アクセス日時:                  | 2022年9月3日、19:40:20                                                                 |          |  |  |  |  |
| 属性: ()                   | 〕読み取り専用(R) 🗌 隠しファイル(H) 🛛 詳細設定(D)                                                   |          |  |  |  |  |
| セキュリティ: こ<br>得<br>調<br>ブ | のファイルは他のコンピューターから取<br>したものです。このコンピューターを保<br>動するため、このファイルへのアクセスは<br>ロックされる可能性があります。 |          |  |  |  |  |
|                          | OK キャンセル 適用()                                                                      | 4)       |  |  |  |  |

上図の下の方にある「許可する」にチェックを入れて、「OK」ボタンを押してください。 再度ファイルを開けば、普通に開けて使用できるようになります。 ※それでもダメな場合は、以下の作業を行ってください。(初めから、こちらの作 業をやっておけばよかった、ということもあるかもしれません。)

エクセルを開いて、A図の左上の「ファイル」をクリックします。次に、B図の一番下の「オプション」をクリックします。そして、C図の一番下の「トラストセンター」または「セキュリティーセンター」をクリックします。

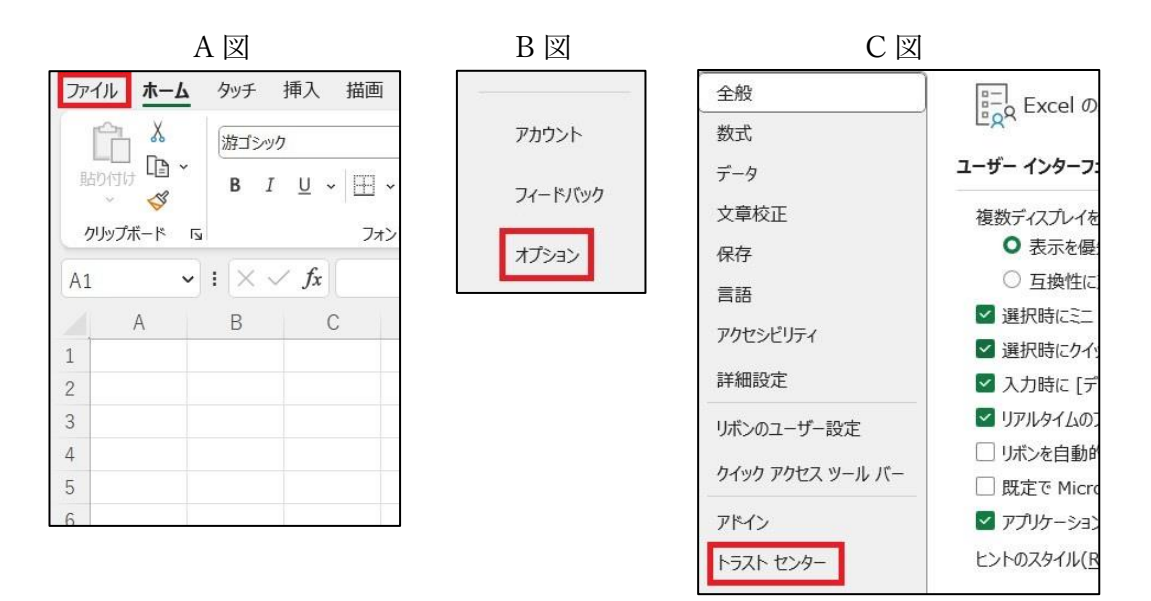

② D図で「トラストセンターの設定」または「セキュリティーセンターの設定」をクリックします。

D図

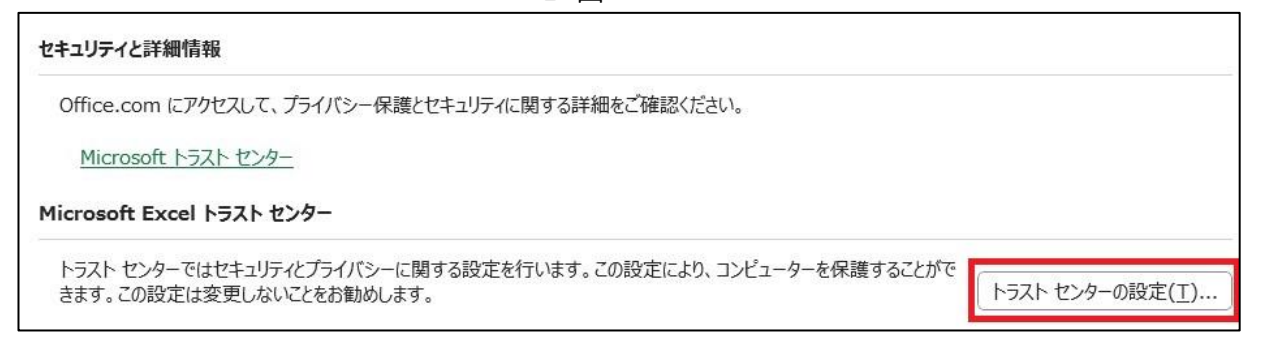

③ E図で「信頼できる場所」をクリックします。

| ΕΞ             |
|----------------|
| 信頼できる発行元       |
| 信頼できる場所        |
| 信頼済みドキュメント     |
| 信頼できるアドイン カタログ |
| アドイン           |
| ActiveX の設定    |
| マクロの設定         |
| 保護ビュー          |
| メッセージ バー       |
| 外部コンテンツ        |

④ ここからが重要です。F図のメニュー画面が表示されます。G図のように「自分のネットワーク上に ある・・・」にチェックを入れ、「新しい場所の追加」をクリックします。

| バス                                                                                                    |                                                                                                    | 說明                                    | 更新E           |  |  |  |
|----------------------------------------------------------------------------------------------------|----------------------------------------------------------------------------------------------------|---------------------------------------|---------------|--|--|--|
| ユーザー指定の                                                                                                    | 場所                                                                                                    | 1                                     | pe a sub-     |  |  |  |
| C:¥Program                                                                                                   | Files (x86)¥Microsoft Office¥root¥Templat                                                                                | Excel の既定の場所: アプリケーション テンプレート         |               |  |  |  |
| C:¥Users¥be                                                                                                  | erk¥AppData¥Roaming¥Microsoft¥Excel¥X                                                                                    | Excel の既定の場所: ユーザー スタートアップ            |               |  |  |  |
| C:¥Program                                                                                                   | Files (x86)¥Microsoft Office¥root¥Office16                                                                               | Excel の既定の場所: Excel スタートアップ           |               |  |  |  |
| C:¥Users¥be                                                                                                  | erk¥AppData¥Roaming¥Microsoft¥Templa                                                                                     | Excel の既定の場所: ユーザー テンプレート             |               |  |  |  |
| C:¥Program                                                                                                   | Files (x86)¥Microsoft Office¥root¥Office16                                                                               | Excel の既定の場所: Office スタートアップ          |               |  |  |  |
| C.VD                                                                                                    | Files (x86)¥Microsoft Office¥root¥Office16                                                                               | Excel の既定の場所: アドイン                    |               |  |  |  |
| C:≠Program<br>ポリシーによって                                                                                       | 設定された場所                                                                                                    |                                       |               |  |  |  |
|                                                                                                    | 設定された場所<br>C:¥Program Files (x86)¥Microsoft Office¥                                                                      | root¥Templates¥                       |               |  |  |  |
| C:#Program<br><b>ポリシーによって</b><br>パス(P):<br>説明( <u>D</u> ):                                                   | 設定された場所<br>C:¥Program Files (x86)¥Microsoft Office¥<br>Excel の既正の場所: アプリケーション テンプレート                                     | root¥Templates¥                       |               |  |  |  |
|                                                                                                    | 設定された場所<br>C:¥Program Files (x86)¥Microsoft Office¥<br>Excel の既定の場所: アプリケーション テンプレート                                     | froot¥Templates¥                      |               |  |  |  |
| C:#Program<br>ポリシーによって<br>パス(P):<br>説明( <u>D</u> ):<br>更新日:<br>リプフォルダー:                                      | 設定された場所<br>C:¥Program Files (x86)¥Microsoft Office¥<br>Excel の既定の場所: アプリケーション テンプレート<br>許可                               | root¥Templates¥                       |               |  |  |  |
|                                                                                                    | 設 <b>定された場所</b><br>C:¥Program Files (x86)¥Microsoft Office¥<br>Excel の既定の場所: アプリケーション テンプレート<br>許可                       | froot¥Templates¥<br>新しい場所の追加(A) 削除(R) | <b>変</b> 更(M) |  |  |  |
| <ul> <li>ボリシーによって</li> <li>パス(P):</li> <li>説明(D):</li> <li>更新日:</li> <li>りプフォルダー:</li> <li>自分のネット</li> </ul> | 設定された場所<br>C:¥Program Files (x86)¥Microsoft Office¥<br>Excel の既定の場所: アプリケーション テンプレート<br>許可<br>ワーク上にある信頼できる場所を許可する (推奨しませ | froot¥Templates¥<br>新しい場所の追加(A) 削除(R) | <b>変更(M)</b>  |  |  |  |

G図

| バス                                                                            |                                                                                                    | 説明 更新日                                                           |
|-------------------------------------------------------------------------------|----------------------------------------------------------------------------------------------------|------------------------------------------------------------------|
| ユーザー指定のは                                                                      | 27ft                                                                                                    |                                                                  |
| C:¥Program F                                                                  | iles (x86)¥Microsoft Office¥root¥Templat                                                                                                | Excel の既定の場所: アプリケーション テンプレート                                    |
| C:¥Users¥bee                                                                  | rk¥AppData¥Roaming¥Microsoft¥Excel¥X                                                                                                    | Excel の既定の場所: ユーザー スタートアップ                                       |
| C:¥Program F                                                                  | iles (x86)¥Microsoft Office¥root¥Office16                                                                                               | Excel の既定の場所: Excel スタートアップ                                      |
| C:¥Users¥bee                                                                  | rk¥AppData¥Roaming¥Microsoft¥Templa                                                                                                    | Excel の既定の場所: ユーザー テンプレート                                        |
| C:¥Program E                                                                  | iles (x86)¥Microsoft Office¥root¥Office16                                                                                               | Excel の既定の場所: Office スタートアップ                                     |
| c. n rogram r                                                                 |                                                                                                    |                                                                  |
| C:¥Program F<br>ポリシーによってi                                                     | iles (x86)¥Microsoft Office¥root¥Office16<br>役定された場所                                                                                    | Excel の既定の場所: アドイン                                               |
| C:¥Program F<br>ポリシーによってi                                                     | iles (x86)¥Microsoft Office¥root¥Office16<br>没定された場所                                                                                    | Excel の既定の場所: アドイン                                               |
| C:¥Program F<br>ポリシーによってi<br>パス( <u>P</u> ):                                  | iles (x86)¥Microsoft Office¥root¥Office16<br>设定された場所<br>C:¥Program Files (x86)¥Microsoft Office¥                                        | Excel の説定の場所: アドイン<br>root¥Templates¥                            |
| C:¥Program F<br><b>ボリシーによってi</b><br>パス( <u>P</u> ):<br>説明( <u>D</u> ):        | iles (x86)¥Microsoft Office¥root¥Office16<br>後走された場所<br>C:¥Program Files (x86)¥Microsoft Office¥<br>Excel の限定の場所: アプリケーション テンプレート       | Excel の説定の場所: アドイン<br>root¥Templates¥                            |
| C:¥Program F<br>ポリシーによってi<br>パス(P):<br>説明( <u>D</u> ):<br>更新日:                | iles (x86)¥Microsoft Office¥root¥Office16<br>後走された場所<br>C:¥Program Files (x86)¥Microsoft Office¥<br>Excel の説走の場所: アプリケーション テンプレート       | Excel の既定の場所: アドイン<br>root¥Templates¥                            |
| C:¥Program F<br>ポリシーによってi<br>ポリシーによってi<br>説明( <u>D</u> ):<br>更新日:<br>サブフォルダー; | iles (x86)¥Microsoft Office¥root¥Office16<br>没走された場所<br>C:¥Program Files (x86)¥Microsoft Office¥<br>Excel の説定の場所: アプリケーション テンプレート<br>許可 | Excel の既定の場所: アドイ><br>root¥Templates¥                            |
| C:¥Program F<br>ポリシーによってi<br>パス(P):<br>説明( <u>D</u> ):<br>更新日:<br>サブフォルダー;    | iles (x86)¥Microsoft Office¥root¥Office16<br>後走された場所<br>C:¥Program Files (x86)¥Microsoft Office¥<br>Excel の似定の場所: アプリケーション テンプレート<br>許可 | Excel の既定の場所: アドイン<br>root¥Templates¥<br>新しい場所の追加(A) 削除(R) 変更(M) |

⑤ H 図のようなメニューが表示されるので、「参照」をクリックして、エクセルファイルが保存されているフォルダを選択します。

| H 🗵                                                                        |                      |            |              |
|----------------------------------------------------------------------------|----------------------|------------|--------------|
| Microsoft Office の信頼できる場所                                                  |                      | ?          | $\times$     |
| 警告: この場所は、ファイルを開くのに安全な場所であ<br>は追加する場合は、その場所が安全であることを確認し<br>パス( <u>P</u> ): | ると見なされます。<br>してください。 | 場所を習       | 変更また         |
| C:¥Program Files (x86)¥Microsoft Office¥ro                                 | oot¥Template         | s¥         |              |
| □ この場所のサブフォルダーも信頼する(S)<br>説明(D):                                           |                      | 参照         | ( <u>B</u> ) |
| 作成日時: 2023/05/05 19:34                                                     | ОК                   | <b>+</b> † | ンセル          |

I 図では、ドキュメント、デスクトップ、ダウンロードなど、たいていのファイルを保存しているフ ォルダのトップにある「ユーザー」を選択しました。ドキュメントにだけ保存している場合はドキュ メントを選択するだけで構いません。忘れていけないのは、「この場所のサブフォルダーも信頼する」 にチェックを入れることです。それをしないと、フォルダの階層の下にあるフォルダのエクセルフ ァイルには適用されなくなるので、必ずチェックを入れてください。あとは「OK」を続けてクリッ クしていけば、マクロがブロックされないでエクセルが開くようになります。

| I 🗵                                                                        |                     |            |                    |
|----------------------------------------------------------------------------|---------------------|------------|--------------------|
| Microsoft Office の信頼できる場所                                                  |                     | ?          | ×                  |
| 警告: この場所は、ファイルを開くのに安全な場所であ<br>は追加する場合は、その場所が安全であることを確認し<br>パス( <u>P</u> ): | ると見なされます<br>ノてください。 | 。場所を       | 変 <mark>更また</mark> |
| C:¥Users                                                                   |                     |            |                    |
| ✓ この場所のサブフォルダーも信頼する(S)                                                     |                     | 参照         | ( <u>B</u> )       |
| 説明( <u>D</u> ):                                                            |                     |            |                    |
| 作成口時・ 2022/05/05 10:26                                                     |                     |            |                    |
| тнжция. 2023/03/03 19.30                                                   | ОК                  | <b></b> ‡† | ンセル                |